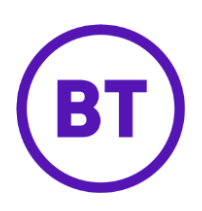

# Cloud Voice – Answer Confirmation

# 1 What is it?

Answer Confirmation works alongside the Simultaneous Ring, Sequential Ringing, and Call Director features. It prompts you to press a button on your mobile to confirm that you want to answer a call.

Why? Well, this stops calls falling into your mobile's voicemail when you've got a mobile included in one of the features above and the mobile is unable to answer the call (maybe it's turned off, your battery's flat, you can't get a signal, or you just don't want to answer a call).

When you answer a call, you'll hear a message: 'Please press any key to complete the call'. If you don't press a button, the call will go to your BT Cloud Voice mailbox (rather than your mobile voice mailbox)

## 2 How do I turn it on?

- Login to the <u>BT Cloud Voice portal</u>
- Select 'Employees'
- Select 'Features'
- Select 'Mobility'

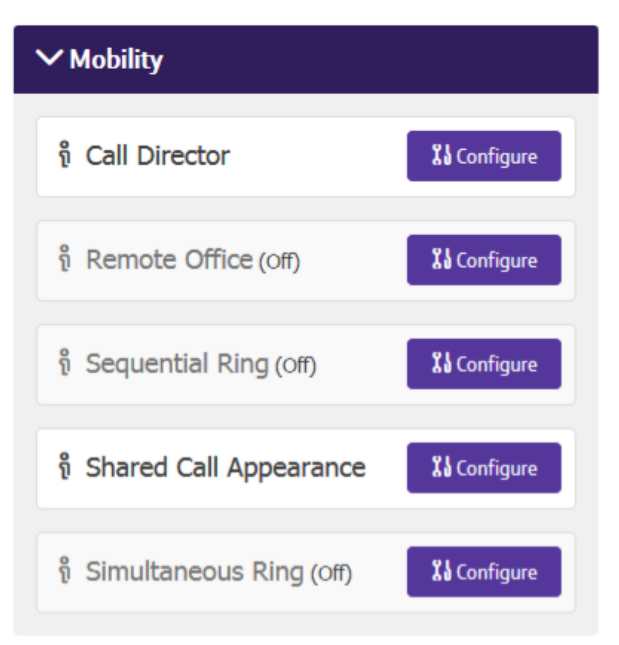

#### Set up for Simultaneous Ring

- 1. Select the Configure button for Simultaneous Ring
- 2. Turn on 'Simultaneous Ring'
- 3. Using the '+Add' button, add in the numbers you wish to ring
- 4. Select 'Answer Confirmation'
- 5. Click 'Save'

## 🗸 Turn On Simultaneous Ring

## Settings

Don't Ring If I'm Already On A Call
Ring All My Simultaneous Ring Numbers

| Simultaneous Numbers To Ring                  |                     |  |  |  |
|-----------------------------------------------|---------------------|--|--|--|
| Phone Number / SIP URI Phone Number / SIP URI |                     |  |  |  |
| + Add                                         |                     |  |  |  |
| Phone Number / SIP URI                        | Answer Confirmation |  |  |  |
| 0123456789<br>( III                           | · · ·               |  |  |  |
| XDelete                                       |                     |  |  |  |

### Set up for Sequential Ring

- 1. Select the Configure button for Sequential Ring
- 2. Add in the numbers you wish to ring

- 3. Select 'Answer Confirmation' as required
- 4. Add Rules (Time Schedules when you want the feature to apply)

| <b>⊘</b> Cancel | ✓ Save                       | ✓ Save & Add More Details |
|-----------------|------------------------------|---------------------------|
|                 |                              |                           |
| Time Schedule   | Every Day All Day (Employee) | ~                         |
| * Description   | Description                  |                           |
| Add New Rule    |                              | >                         |

5. Click 'Save'

#### Set up for Call Director

1. Select the **Configure** button for **Call Director** 

|        | Phone Number | Description |       |
|--------|--------------|-------------|-------|
| $\Box$ | 0123456789 🌶 | Example     | Rules |

- 2. Select the 'Phone Number' that you want to set up 'Answer Confirmation' on
- 3. Tick the 'Require Answer Confirmation' check box
- 4. Click 'Save'

| Edit Location               | × |
|-----------------------------|---|
| * Phone Number              |   |
| 0123456789                  |   |
| Description                 |   |
| Example                     |   |
| C Enable this Location      |   |
| Require Answer Confirmation |   |
|                             |   |
|                             |   |
| ✓ Save & Add More Details   |   |
| ✓ Save                      |   |

@Cancel